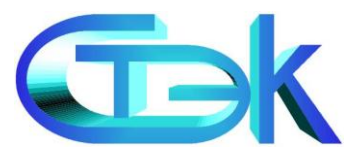

# Программный продукт «СТЭК - Электронная отчетность»

#### Краткая инструкция по эксплуатации

©ЗАО «НТЦ СТЭК» Caŭm: <u>www.stek-trust.ru</u> Форум: <u>www.stek-trust.ru/forummain</u>

# О программе

≻ПП «СТЭК – Электронная отчетность» – бесплатный программный продукт, предназначенный для подготовки бухгалтерской и налоговой отчетности, а также других документов для представления в ФНС, ПФР, ФСС, Росалкогольрегулирование и другие государственные органы

≻Программа может взаимодействовать с системой «СТЭК-Траст» и комплексной бухгалтерской системой (КБС), разработанной ЗАО «НТЦ СТЭК»

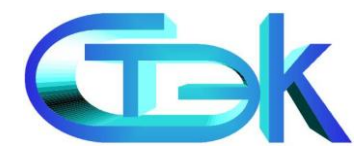

### Актуальная версия и документация

Актуальная версия программы представлена на сайте – <u>www.stek-trust.ru</u> в разделе «Скачать» - «Программные продукты»

Подробней с технической документацией можно ознакомиться по ссылке: <u>http://www.stek-</u> <u>trust.ru/zagruzki/programmnye-produkty#razdel3</u>

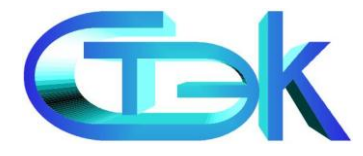

# Установка и настройка

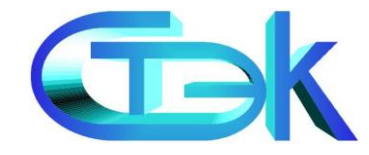

## Установка и настройка

≻Программный продукт можно установить запустив файл с диска, выданного в офисе ЗАО «НТЦ СТЭК», или загрузить его с официального сайта ЗАО «НТЦ СТЭК» (раздел «Скачать»)

На время установки рекомендуется приостановить работу антивирусных программ

>Установку необходимо выполнять под учетной записью администратора

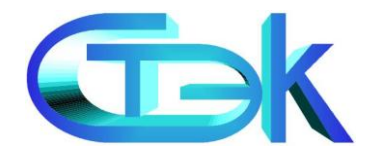

### Порядок установки

#### ≻Запустите файл stek\_otchet\_setup.exe

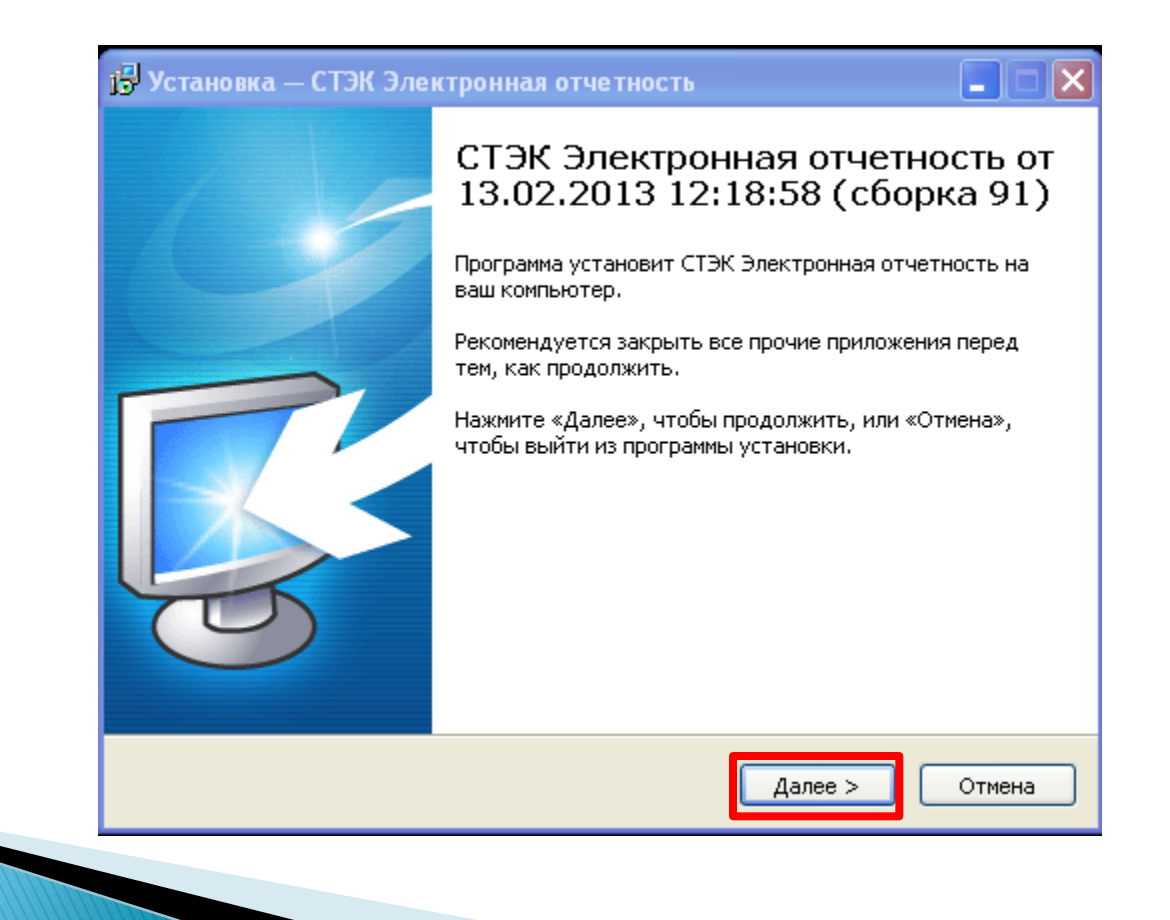

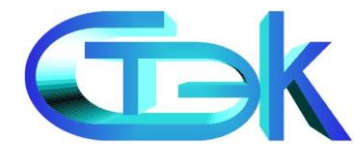

## Порядок установки. Выбор папки

Если необходимо изменить предложенную папку установки, нажмите кнопку «Обзор»

| Вы | бор папки установки<br>В какую папку вы хотите установить СТЭК Электронная отчетность?      |
|----|---------------------------------------------------------------------------------------------|
|    | Программа установит СТЭК Электронная отчетность в следующую папку.                          |
|    | Нажмите «Далее», чтобы продолжить. Если вы хотите выбрать другую папку,<br>нажмите «Обзор». |
|    | С:\СТЭК Электронная отчетность Обзор                                                        |
|    |                                                                                             |
|    |                                                                                             |
|    | Требуется как минимум 158,7 Мб свободного дискового пространства.                           |
|    |                                                                                             |

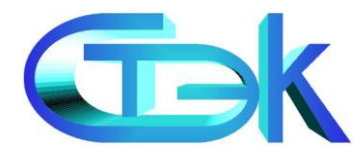

## Порядок установки. Распаковка файлов

Дождитесь, пока программа распакует все необходимые файлы и появится следующий шаг Мастера установки

| <b>Устан</b><br>Пож | овка<br>калуйста, подождите, пока СТЭК Электронная отчетность установится |
|---------------------|---------------------------------------------------------------------------|
| нав                 | заш компьютер.                                                            |
| Pac                 | паковка файлов                                                            |
| C:\0                | ТЭК Электронная отчетность\Шаблоны\КНД_1115005_20081231.frx               |
|                     |                                                                           |
|                     |                                                                           |
|                     |                                                                           |
|                     |                                                                           |
|                     |                                                                           |
|                     |                                                                           |
|                     |                                                                           |
|                     |                                                                           |
|                     |                                                                           |
|                     |                                                                           |
|                     |                                                                           |
|                     |                                                                           |
|                     |                                                                           |
|                     |                                                                           |

### Порядок установки. Завершение установки

В последнем окне Мастера установки необходимо нажать кнопку **«Завершить»** 

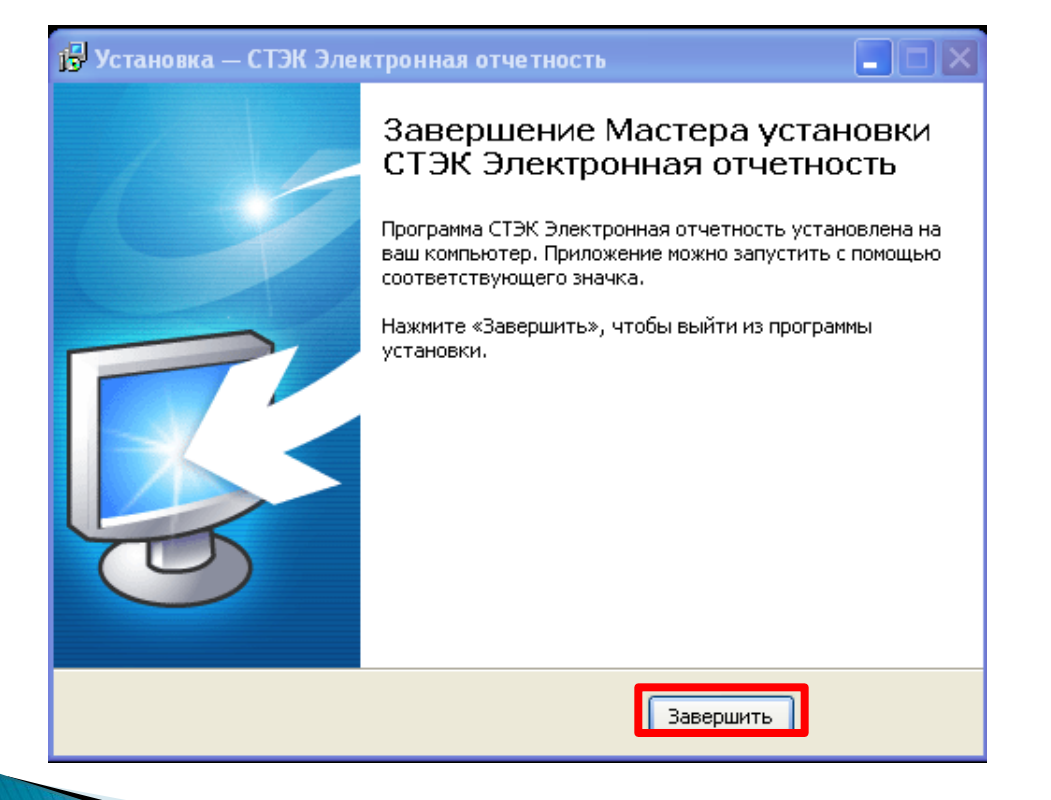

На Рабочем столе компьютера появится ярлык для запуска программы

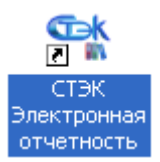

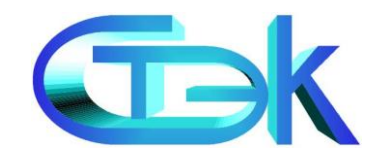

## Проверка обновления и его загрузка

После запуска программы проводится автоматическая проверка обновлений (необходимо подключение к Интернету)

Если обнаружена новая версия программы, то в правом нижнем углу появится информационное окно. Для загрузки обновления необходимо нажать выделенную кнопку «Скачать»

>Процесс загрузки будет отражаться в программе

После загрузки обновления необходимо нажать кнопку «Установить обновление»

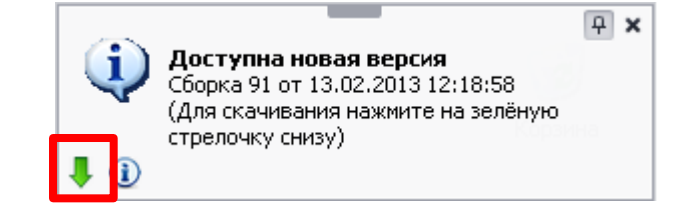

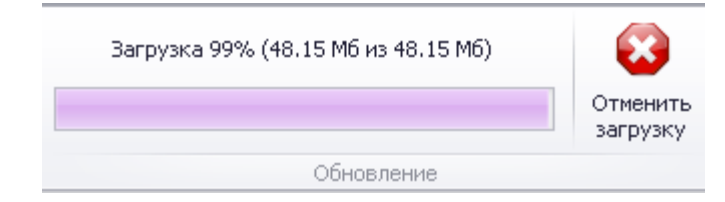

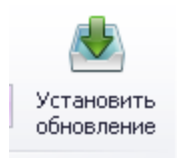

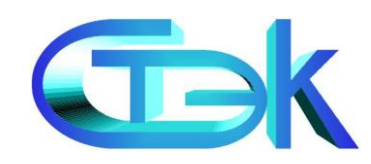

## Запуск программы после обновления

При первом запуске после обновления произойдет обслуживание базы данных В нижнем правом углу появится сообщение о том, что обновление не требуется

| Обслуживание базы данных                    | 🔐 СТЭК - Электронная отчетность. Сборка 89 от 04.02.2013 17:42:42                                                                                                    |
|---------------------------------------------|----------------------------------------------------------------------------------------------------|
|                                             | 🍰 Налогоплательщики 🍥 ФНС ዿ ПФР 💿 ФСС 👻 РАР 🥌 Прочие <b>Календарь</b> 🗔 Сервис + 🔞 Помощь +                                                                                                    |
| Шаги:                                       |                                                                                                    |
| Регистрация версии. Выполнено               | Се Сер /<br>Обновить Создать Открыть<br>Календарь Отчет                                                                                                    |
|                                             | • Январь       • 2013       Февраль       2013       Март       • 2013       •         • В С Ч П С В       П В С Ч П С В       П В С Ч П С В       П В С Ч П С В       •       •       •       •       •       •       •       •       •       •       •       •       •       •       •       •       •       •       •       •       •       •       •       •       •       •       •       •       •       •       •       •       •       •       •       •       •       •       •       •       •       •       •       •       •       •       •       •       •       •       •       •       •       •       •       •       •       •       •       •       •       •       •       •       •       •       •       •       •       •       •       •       •       •       •       •       •       •       •       •       •       •       •       •       •       •       •       •       •       •       •       •       •       •       •       •       •       •       •       •       •       • |
|                                             | Отчёты по выбранной системе налогообложения                                                                                                    |
| Обслуживание базы данных успешно завершено. | Год Период Тип отчета КНД Краткое наименование отчета                                                                                                    |
|                                             | 2012 год         ИФНС         1110018         Среднесписоч         Обновлений не требуется           2012 год         ИФНС         1110018         Среднесписоч         У Увас установлена самая                                                                                                    |
| Закрыть                                     | Главная Календарь ×                                                                                                    |

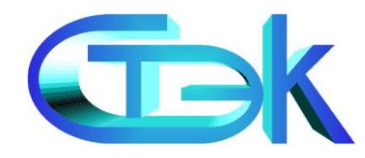

# Обзор возможностей

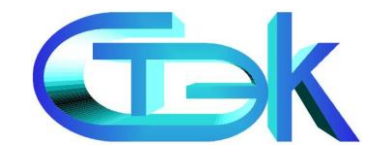

# Обзор возможностей программы

# >При запуске программы автоматически открывается вкладка «Календарь». Окно имеет несколько разделов

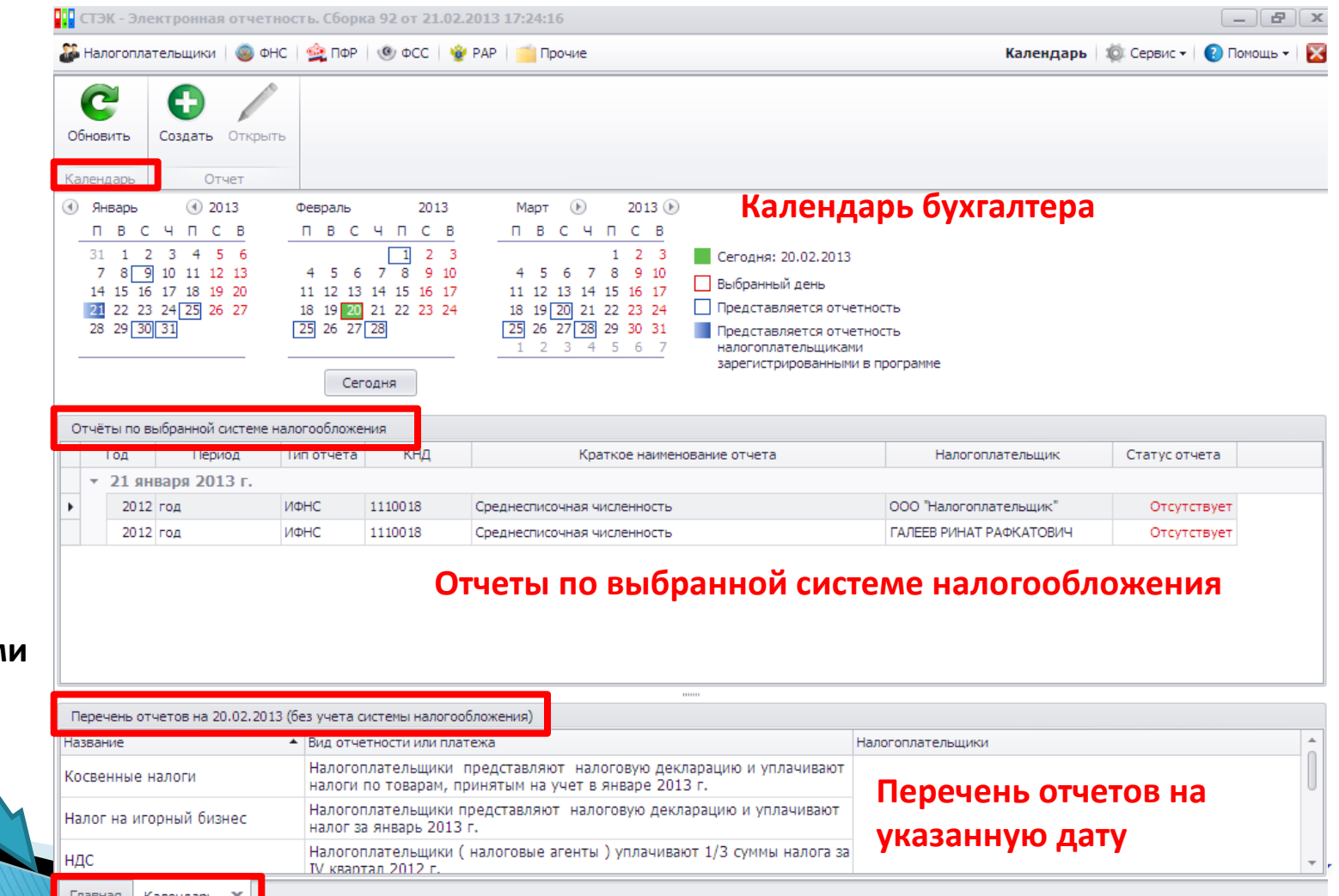

Панель задач позволяет переключаться между открытыми окнами

Главная Календарь 🗙

# Обзор возможностей программы

#### Строка меню программы

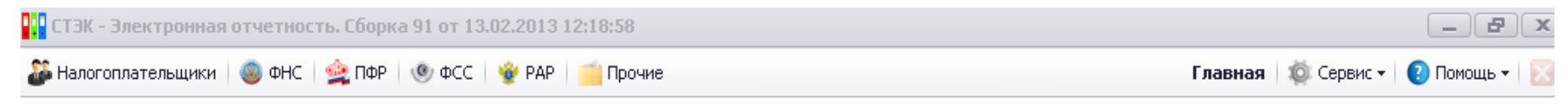

 Меню «Налогоплательщики» - работа с базой налогоплательщиков
 Меню «ФНС» - открывает реестр отчетов для ФНС
 Меню «ПФР» - открывает реестр отчетов для ПФР
 Меню «ФСС» - открывает реестр отчетов для ФСС
 Меню «РАР» - открывает реестр отчетов для Росалкогольрегулирования
 Меню «Прочие» - прочие отчеты
 Меню «Сервис» - настройки программы

Меню «Помощь» - справочная информация

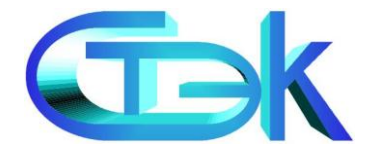

### Создание налогоплательщика

Налогоплательщики в ПП «СТЭК – Электронная отчетность» создаются автоматически, если в системе «СТЭК – Траст» выбрать меню для заполнения отчетов («Заполнить налоговую декларацию», «Заполнить отчет для ФСС» и др.)

В программе «СТЭК - Электронная отчетность», можно создать налогоплательщиков вручную из меню «Налогоплательщики»

Для запуска Мастера создания налогоплательщика необходимо нажать кнопку «Создать»

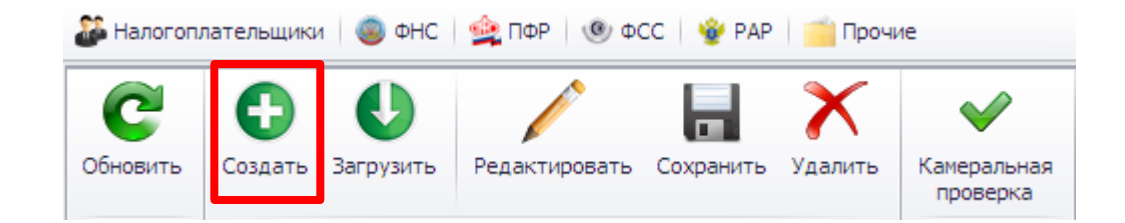

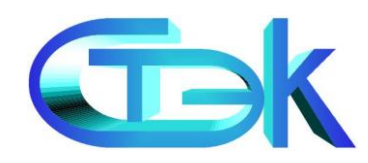

### Мастер создания налогоплательщика

#### В зависимости от типа налогоплательщика предлагается заполнить определенный набор реквизитов.

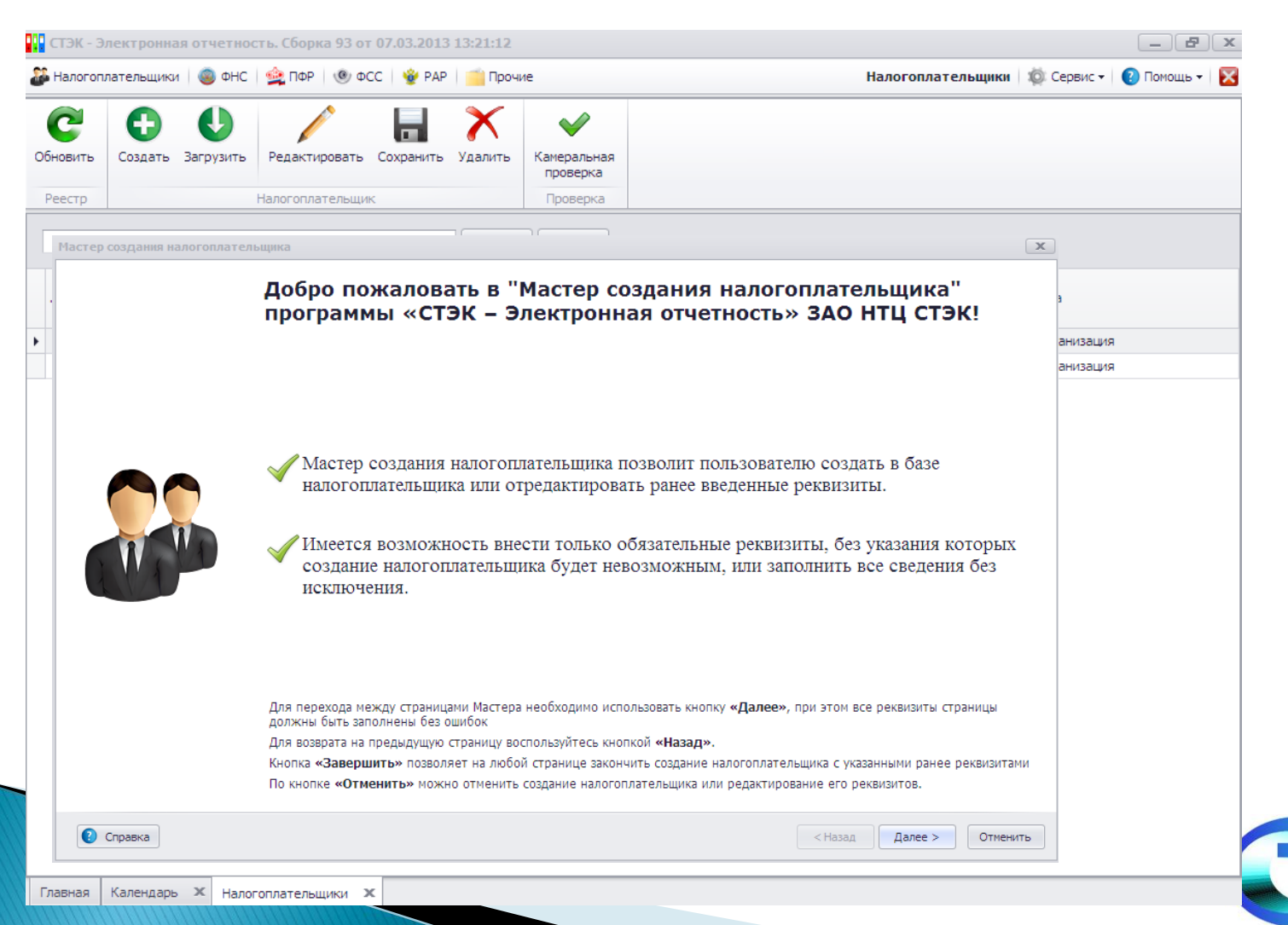

### Окно «Налогоплательщики»

Редактирование реквизитов осуществляется вводом с клавиатуры или выбором из справочников

При неверно заполненных или незаполненных реквизитах появляются маркеры ошибок. При наведении на маркер можно увидеть всплывающую подсказку

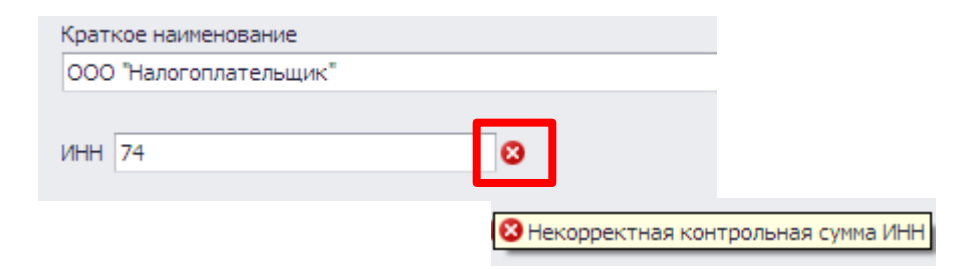

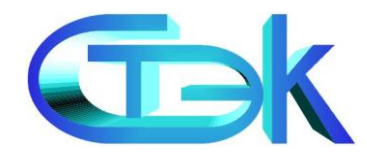

### Завершение создания налогоплательщика

В последнем окне Мастера необходимо нажать кнопку «Завершить». В дальнейшем можно изменить введенные реквизиты через справочник «Налогоплательщики» кнопкой «Редактировать»

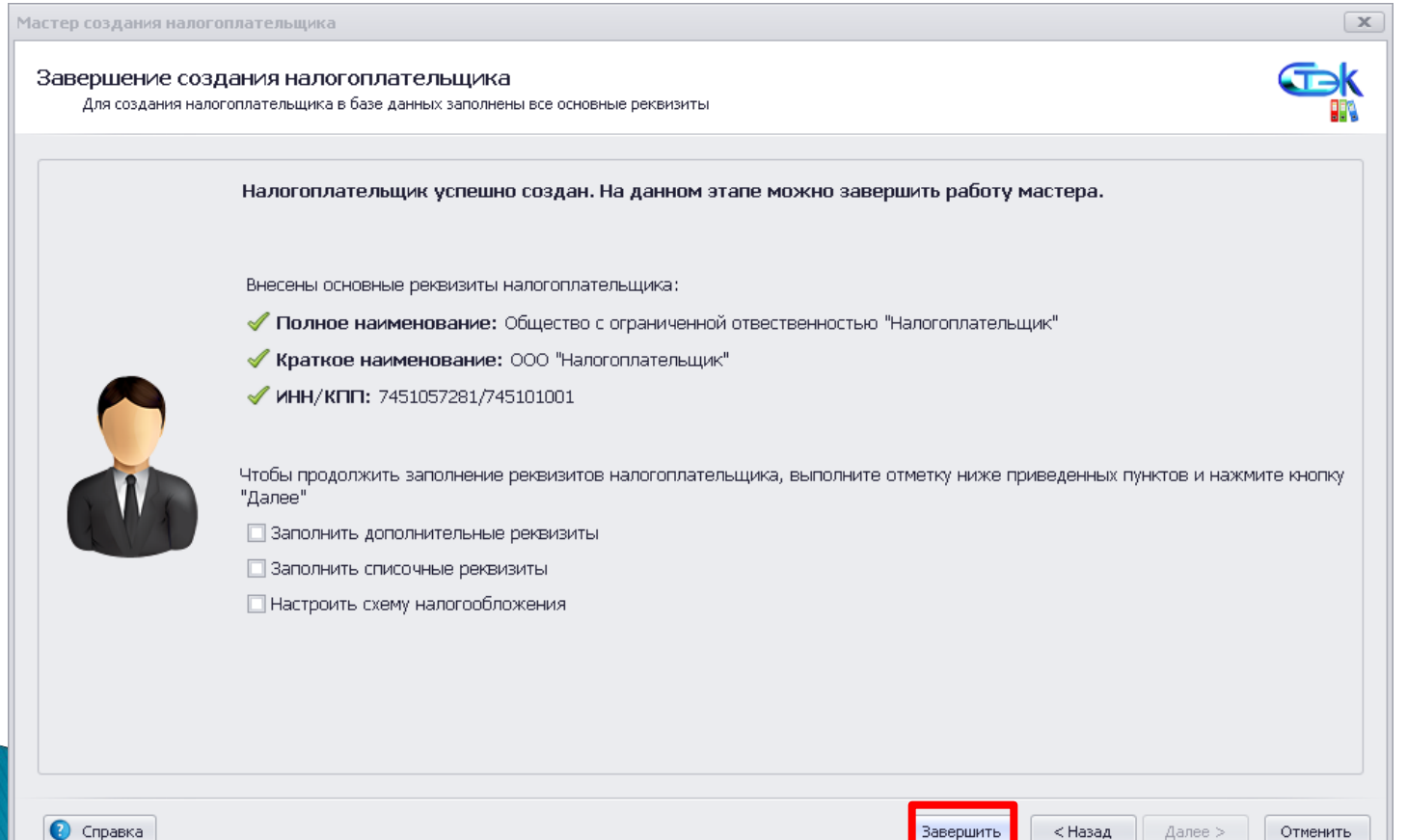

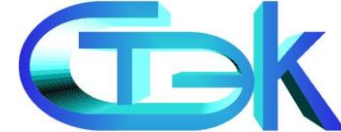

# Работа с отчетностью

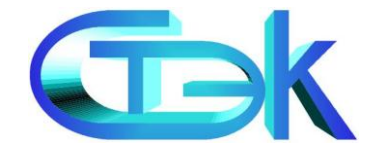

## Работа с отчетностью

Работа в программе при создании и редактировании отчетов построена по единому принципу. В данной презентации приведен пример подготовки отчетности для ФНС

При работе с отчетностью постоянно активна панель инструментов

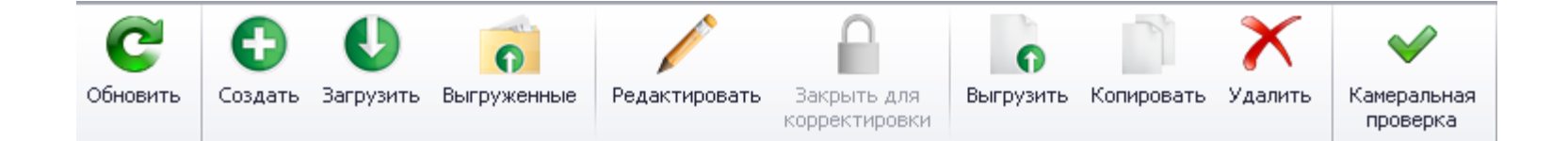

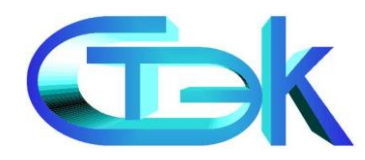

#### ≻Внешний вид окна «Отчеты для ФНС»

| ст:   | ЭК - Элект | онная отч  | етнос | ть. Сборка 89  | от 04.02.2013 17 | :42:42                       |           |               |         |           |                      |           |                |           |                   | 8    | ) 🗙 |
|-------|------------|------------|-------|----------------|------------------|------------------------------|-----------|---------------|---------|-----------|----------------------|-----------|----------------|-----------|-------------------|------|-----|
| 🕌 Ha  | логоплател | ыцики 🧕    | ΦHC   | 🚖 ПФР 🛛 🕲      | ФСС 🛛 👻 РАР 🕴    | 📫 Прочие                     |           |               |         |           | 🥘 Отчё               | ты для ФІ | HC 🔯           | Сервис    | - 🕐 Помоц         | ць 🕶 | X   |
| C     |            |            | )     | 0              | 1                | 0                            | 0         | J.            | X       |           | $\checkmark$         |           |                |           |                   |      |     |
| Обнов | зить Соз   | дать Загру | узить | Выгруженные    | Редактировать    | Открыть для<br>корректировки | Выгрузить | Копировать    | Удалить | Кам<br>пр | іеральная<br>роверка |           |                |           |                   |      |     |
| Pee   | тр         |            |       |                | Отч              | іёт                          |           |               |         | П         | роверка              |           |                |           |                   |      |     |
|       |            |            |       |                | •                | Поиск Очист                  | ить       |               |         |           |                      |           |                |           |                   |      |     |
| P     | кнд        | Формат     | Наи   | менование отчё | та               |                              | Налог     | оплательщик   |         | ۴         | Отчётный<br>год      | Период    | Номер<br>корр. | Код<br>НО | Дата<br>изменения | * V  | 1Д  |
|       | 1151006    | 5.04       | При   | быль           |                  |                              | 000 "     | Налогоплатель | ьщик"   |           | 2012                 | год       |                | 7451      | 19.02.2013        |      | 8   |
| •     | 1151001    | 5.02       | ндо   | -              |                  |                              | 000 "     | Налогоплатель | ьщик"   |           | 2012                 | 4 квартал |                | 7451      | 19.02.2013        |      | 11  |

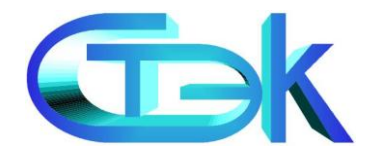

#### Выделенная кнопка предназначена для создания отчета

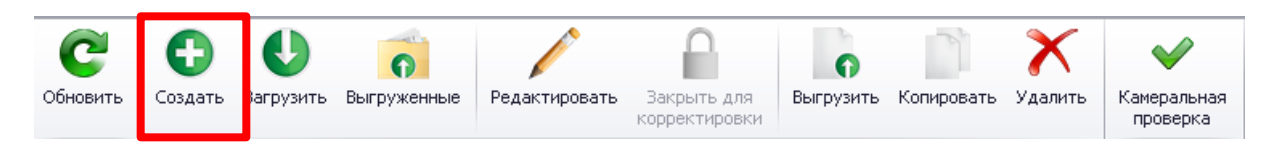

Если нет ни одного налогоплательщика в базе программы, то появляется незаполненное окно создания отчета

| алогоплателы   | шик                                                 |                  | ИНН |
|----------------|-----------------------------------------------------|------------------|-----|
|                |                                                     |                  | •   |
| алоговая инсп  | екция                                               | Код НО           | кпп |
|                |                                                     | •                | •   |
| 🗌 Показываті   | о отчеты в соответствии со схемой налогоплательщика |                  |     |
| Іалоговая декл | арация                                              |                  | кнд |
|                |                                                     |                  | •   |
| Формат         |                                                     |                  |     |
| тчетный гол    |                                                     | Вид деказрации   |     |
| Поптод         |                                                     | Первичная        |     |
|                |                                                     | О Корректирующая |     |
|                |                                                     |                  |     |
|                |                                                     | Ма корректировки |     |
|                |                                                     |                  |     |
|                | ОПолугодие                                          |                  |     |
|                | 0 9 месяцев                                         |                  |     |
|                | О Год                                               |                  |     |
|                | 🔘 Иное                                              |                  |     |
|                | 🔲 при реорганизации (ликвидации) организации        |                  |     |
|                |                                                     |                  |     |

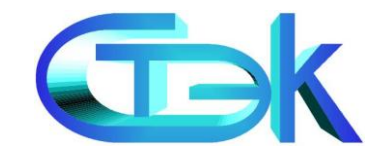

Если в базе программы несколько налогоплательщиков, то в поле «Налогоплательщик» отражается наименование первого налогоплательщика, созданного в программе

| Создание новой декларации для ФНС                                                                                                    | x                   |
|----------------------------------------------------------------------------------------------------|---------------------|
| Налогоплательщик ООО "Налогоплательщик"                                                                                                    | ИНН<br>7448113313 ▼ |
| Налоговая инспекция Код НО<br>Инспекция Федеральной налоговой службы по Советскому району г.Челябинска ▼ 7451 ▼                                                                                                    | КПП<br>744811331 ▼  |
| Налоговая декларация БУХГАЛТЕРСКИЙ БАЛАНС                                                                                                    | кнд<br>0710001 -    |
| Формат<br>5.02 действует с 01.10.2010 по 31.12.2010, приказ № 115н от 18.09.2009                                                                                                    | •                   |
| Отчетный период Отчетный период Месяц Отчетный период Месяц Отчетный период Месяц Отчетный период Вид декларации Отчетный период Первичная OTVERTUP/OULDER OTVECTUPOBKU OTVECTUPOBKU OTVEC |                     |
| Создать отчет                                                                                                    | Отмена              |

Поля ИНН, КПП, Налоговая инспекция, код НО автоматически заполняются из реквизитов НП

В поле «Формат» подставляется актуальная версия формата декларации (при необходимости можно выбрать ранее действующие форматы)

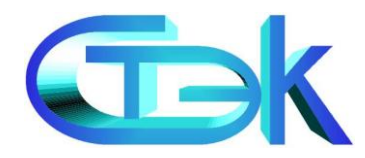

#### При вводе или редактировании отчета постоянно активна следующая панель инструментов

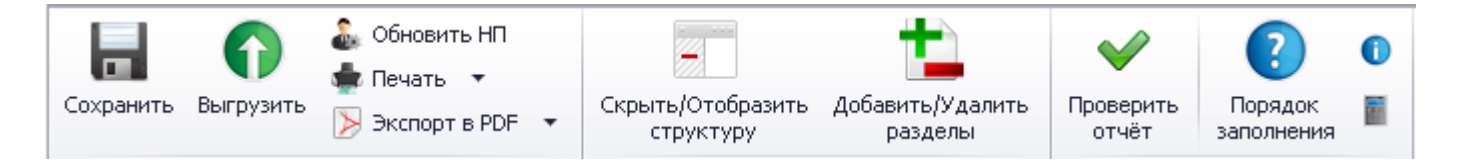

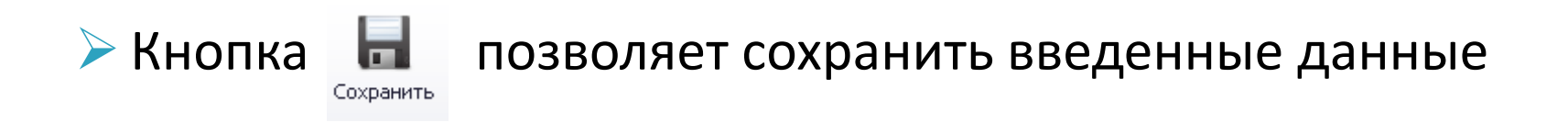

Обновление реквизитов налогоплательщика, печать и экспорт в формат pdf выполняется набором кнопок печать ч

📡 Экспорт в PDF 📼

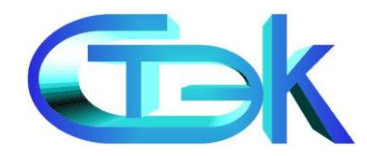

# Работа в программе. Выгрузка документов

>Выгрузка данных в утвержденном формате (xml) производится только после заполнения, проверки и сохранения документа

| Сохранить Выгрузить Экспорт в<br>Отчёт                                                             | НП<br>PDF • Скрыть/Отобразить<br>структуру<br>Структура                                  | Гроверить отчёт         Порядок заполнения         Порядок           Прочее         Порядок заполнения         Порядок заполнения                                                                       |                                                                                                    |
|----------------------------------------------------------------------------------------------------|------------------------------------------------------------------------------------------|----------------------------------------------------------------------------------------------------|----------------------------------------------------------------------------------------------------|
| Структура отчёта ×<br>Pacчёт на всех страницах<br>Вкл/выкл<br>расчёт Илтул<br>Paздел 1<br>Paздел 3 | Напотовая деклараци<br>Номер корректировки<br>Представляется в н<br>ОБЩЕСТВ<br>ТНапогоја | ягрузка выполнена<br>Путь к выгруженным файлам<br>С:\CT3К Электронная о<br>NO_ND5_7451_7451_745105:<br>Открыть выбранный файл От<br>С:Код вида экономической деятельного<br>от елефона<br>с приложением | :<br>тчетность\Выгруженные\<br>7281745101001_20130219_937f72f65be64d1d911a306046d2c4c7.xml<br>при<br>срыть папку с отчётом<br>акрыть форму<br>акрыть форму<br>отоплательщик)<br>ности по классификатору ОКВЭД [3]3<br>подтверждающих документов и (или) их копий на листах |
|                                                                                                    | Достоверность и п<br>в настоящей де                                                      | юлноту сведений, указанных<br>екларации, подтверждаю:                                                                                                    | Заполняется работником налогового органа<br>Сведения о представлении декларации                                                                                                    |

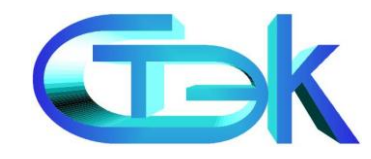

Выделенная кнопка позволяет скрыть или отобразить структуру заполняемого отчета

Установка галочки включает или отключает автоматический расчет на листах отчета

| охранить                                    | Выгрузить 📡 Экспор<br>Отчёт                                                | т в PDF                                                            | разить обавить/Удалит<br>ру разделы<br>Структара             | ъ Проверить Порядок<br>отчёт заполнени<br>Прочее                         | 19                                    |                                                 |                             |
|---------------------------------------------|----------------------------------------------------------------------------|--------------------------------------------------------------------|--------------------------------------------------------------|--------------------------------------------------------------------------|---------------------------------------|-------------------------------------------------|-----------------------------|
| труктур<br>И Расчёт і<br>Экл/выкл<br>расчёт | а отчёта Х<br>на всех страницах<br>Страница                                |                                                                    | инн 744<br>клп 745                                           | 8 1 1 3 3 1 3 <br>1 0 1 0 0 1 стр.[                                      | 001                                   | Приложение № 1 к Приказ<br>от 22.03.2012 г. № М | у ФНС России<br>MB-7-3/174@ |
|                                             | Раздел 1.1 (1)<br>Лист 02 (1)<br>Лист 02 (продолжени<br>Прил №1 к Листу 02 |                                                                    | пон                                                          | Налоговая деклара<br>алогу на прибыль ор                                 | ация<br>ганизаций                     | Форма по Н                                      | (НД 1151006<br>Лист 01      |
| $\checkmark$                                | Прил №2 к Листу 02<br>Прил №2 к Листу 02<br>Прил №2 к Листу 02             | Налоговая декларация<br>Номер корректировки<br>Представляется в на | представляется по консолі<br>О Налого<br>поговый орган (код) | идированнои пруппе налогопл<br>вый (отчетный) период (ко<br>[7]]4][5]]1] | ательщиков<br>д) [3][4]<br>по месту н | Отчетный год [<br>ахождения (учета) (код)       | 2 0 1 2)<br>2 1 3           |
|                                             |                                                                            |                                                                    |                                                              |                                                                          |                                       | TBEHHOC                                         |                             |
|                                             |                                                                            | Форма реорганизации,<br>ликвидации (код)                           | Код вида экономической<br>ИНН/КПП рес<br>организации         | деятельности по классиф<br>организованной<br>собособленного              | икатору ОКВЭД 3                       | 3                                               |                             |
|                                             |                                                                            | Номер контактног<br>На 008 страница                                | о телефона                                                   | подразделения)                                                           | ающих документов                      | или их копий на                                 | листах                      |

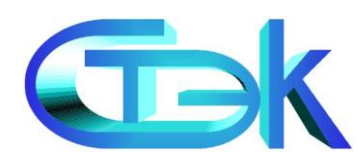

OK

| Кнопка разделов при заполнование исполнование исполнование исполнение исполнение исп | ользуется для добавления/удаления<br>іении некоторых отчетов (показано на                                                                                                    |   |
|----------------------------------------------------------------------------------------------------|----------------------------------------------------------------------------------------------------|---|
| примере налоговой                                                                                                    | декларации по налогу на прибыль                                                                                                    |   |
| организации)                                                                                                    | Добавление /удаление разделов<br>Раздел 1.3 Лист 02 Лист 03. Раздел А Лист 03. Раздел Б Лист 03. Раздел В Лист 04 Лист 05 Лист 06 Лист 07 Приложение к декларащии<br>Доходы, не учитываемые при определении налоговой базы;<br>расходы, учитываемые для целей налогообложения отдельными категориями налогоплательщиков<br>С С Кол-во добавляемых записей: 1<br>Код вида доходов Сумма (руб.) Код вида расходов Сумма (руб.)<br>Виды доходов<br>С Фильтр Все записи<br>Виды доходов<br>С Добавить ✓ Редактировать 🔇 Удалить 🔍 Фильтр Все записи      | × |
| ≻В представленном                                                                                                    | • Поиск Очистить                                                                                                    |   |
| окне выбираются                                                                                                    | Код вида доходов         Наименование доходов           510         в виде стоимости полученных сельскохозяйственными товаропроизводителями мелиоративных и иных объектов сельскохозя           520         в виде сумм кредиторской задолженности налогоплательщика по уплате налогов и сборов, пеней и штрафов перед бюджета           530         в виде сумм, полученных операторами универсального обслуживания, из резерва универсального обслуживания в соответст                                                                             |   |
| нужные разделы,                                                                                                    | 540         в виде имущества, включая денежные средства, и (или) имущественных прав, которые получены ипотечным агентом в связ           550         в виде капитальных вложений в форме неотделимых улучшений арендованного имущества, произведенных арендатором, а           550         лоходы суповладельные, полученные от эксприхатации супав, запесистоированных в Российском межализационном ресстре су                                                                                                    |   |
| которые заполняются                                                                                                    | 561         доходы судовладельцев, полученные от реализации судов, зарегистрированных в Российском международном реестре судов           562         доходы судовладельцев, полученные от эксплуатации судов, построенных российскими судостроительными организациями                                                                                                    |   |
| вручную или выбором                                                                                                    | 553         доходы судовладельцев, полученные от реализации судов, построенных российскими судостроительными организациями по           570         доходы банка развития - государственной корпорации           580         доходы налогоплательщиков, являющихся российскими организаторами Олимпийских игр и Паралимпийских игр в соответст                                                                                                    |   |
| из справочников                                                                                                    | 581         доходы налогоплательщиков, являющихся российскими маркетинговыми партнерами Международного олимпийского комите           582         доходы, полученные общероссийскими общественным объединением, осуществляющим свою деятельность в соответствии с           590         в виде имущества и (или) имущественных прав, полученных по концессионному соглашению в соответствии с законодательс           600         в виде стоимости эфирного времени и (или) печатной площади, безвозмездно полученных налогоплательщиками в соответст |   |

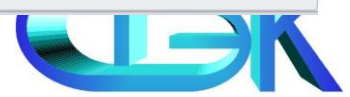

Отмена

- Кнопка

запускает внутреннюю проверочную

программу для анализа ошибок

ЭПри наличии ошибок в нижней части рабочей области появится сообщение с перечнем ошибок

| Результаты про                        | верки                                                            |                              |         |               |            |
|---------------------------------------|------------------------------------------------------------------|------------------------------|---------|---------------|------------|
| 🔲 Только ошибки                       | 1                                                                |                              |         |               |            |
| Описание                              |                                                                  |                              |         |               |            |
| - 🗙 Обязателі<br>- 🗙 Титуль<br>X Не у | <b>ьные реквизиты</b><br>н <b>ый лист</b><br>казан код места, по | которому представляется доку | мент    |               |            |
| ≽Кнопка                               | <b>С</b><br>Порядок<br>заполнения                                | открывает                    | разлел  | солержаший    | полробную  |
| ·                                     | Sanovincinix                                                     | ompoibaei                    | раздел  | содержащии    | подробную  |
| информа                               | цию по                                                           | заполнени                    | о закон | одательно уте | зержденных |
| форм отч                              | етности                                                          |                              |         |               |            |
|                                       |                                                                  |                              |         |               |            |

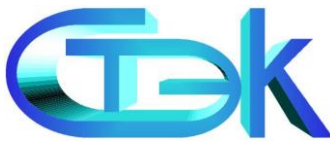

Кнопка «Информация о шаблоне» предоставляет справочную информацию о текущем документе (шаблоне отчета)

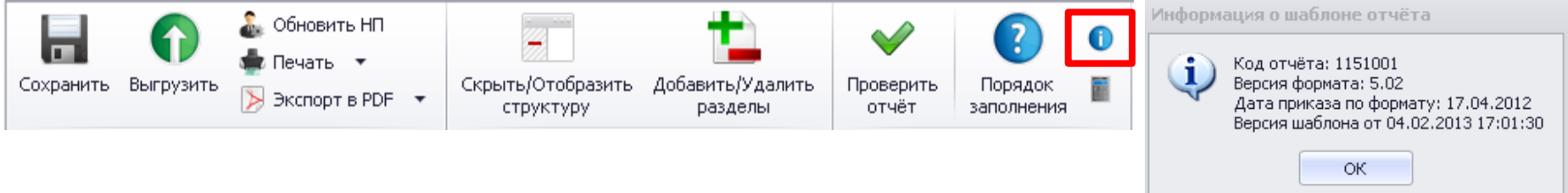

Кнопка «Калькулятор» запускает стандартный калькулятор, встроенный в MS Windows. Может потребоваться для выполнения простейших вычислений

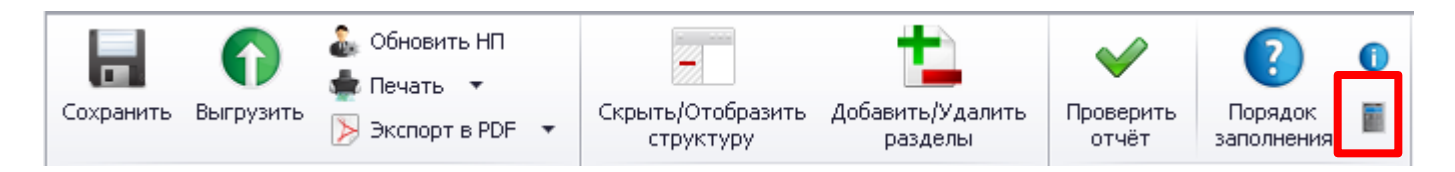

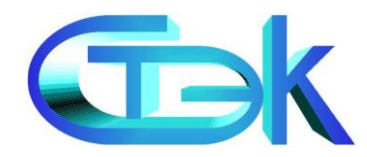

# Сервисные возможности

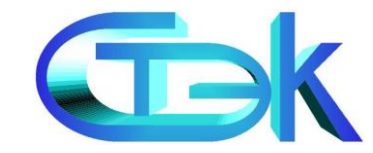

### Поиск и фильтрация данных

#### В программе предусмотрен поиск по различным критериям внутри реестра с отчетами

|   | налог | гоплательщик | :      | -                   |  |                                       |                 |           |                |           |                   |      |    |
|---|-------|--------------|--------|---------------------|--|---------------------------------------|-----------------|-----------|----------------|-----------|-------------------|------|----|
|   | P     | кнд          | Формат | Наименование отчёта |  | Налогоплательщик                      | Отчётный<br>год | Период    | Номер<br>корр. | Код<br>НО | Дата<br>изменения | . ид | Ŷ  |
| ۲ |       | 1151006      | 5.04   | Прибыль             |  | 000 " <mark>Налогоплательщик</mark> " | 2012            | год       |                | 7451      | 19.02.2013        |      | 8  |
|   | 0     | 1151001      | 5.02   | ндс                 |  | 000 " <mark>Налогоплательщик</mark> " | 2012            | 4 квартал |                | 7451      | 19.02.2013        |      | 11 |

Доступна фильтрация в любом столбце

| Налогоплательщик                      | <b>т</b><br>(условие) ОМ.<br>(Пустые) |
|---------------------------------------|---------------------------------------|
| 000 " <mark>Налогоплательщик</mark> " | (непустые)<br>ООО "Налогоплательщик"  |
| 000 " <mark>Налогоплательщик</mark> " | 1.                                    |

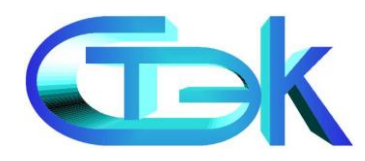

### Закрытие от корректировки

#### Любой отчет можно закрыть от корректировки

| C        | •       | J         | 0           |               |                              | 0         | J.         | X       | ~                       |
|----------|---------|-----------|-------------|---------------|------------------------------|-----------|------------|---------|-------------------------|
| Обновить | Создать | Загрузить | Выгруженные | Редактировать | Закрыть для<br>корректировки | Выгрузить | Копировать | Удалить | Камеральная<br>проверка |

|   | • Поиск Очистить |         |        |                     |                        |                 |           |                |           |                   |     |  |
|---|------------------|---------|--------|---------------------|------------------------|-----------------|-----------|----------------|-----------|-------------------|-----|--|
|   | P                | кнд     | Формат | Наименование отчёта | ♥<br>Налогоплательщик  | Отчётный<br>год | Период    | Номер<br>корр. | Код<br>НО | Дата<br>изменения | ₽ИД |  |
|   | 0                | 1151001 | 5.02   | ндс                 | ООО "Налогоплательщик" | 2012            | 4 квартал |                | 7451      | 19.02.2013        | 11  |  |
|   |                  | 1151006 | 5.04   | Прибыль             | ООО "Налогоплательщик" | 2012            | год       |                | 7451      | 25.02.2013        | 8   |  |
| ۲ | 0                | 1110009 | 5.03   | Форма С-09-1        | ООО "Налогоплательщик" | 2012            | иное      |                | 7451      | 27.02.2013        | 16  |  |

Закрытый от корректировки отчет можно открыть для

редактирования кнопкой

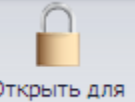

корректировки

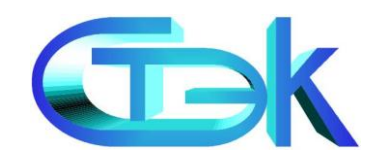

В программе предусмотрена загрузка отчетов утвержденного формата, сформированных в любой программе или выгруженных из ПП «СТЭК-Электронная отчетность»

≻Чтобы загрузить отчет, необходимо нажать кнопку «Загрузить» на панели инструментов.

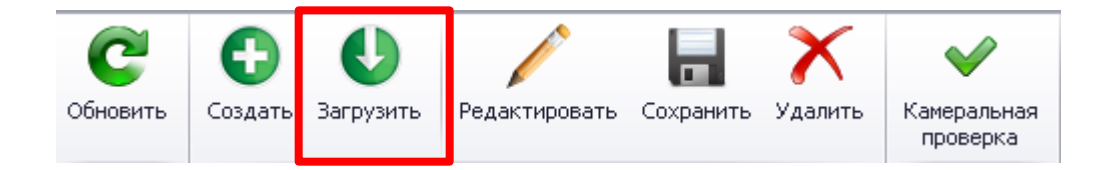

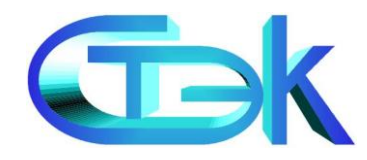

В появившемся окне можно выбрать требуемую папку для загрузки отчетов нажав кнопку «Обзор»

| сок Отчёт                                   |                        |                  |       |            |
|---------------------------------------------|------------------------|------------------|-------|------------|
| <ul> <li>D:\копия стэк отчет\СТЭ</li> </ul> | К Электронная отчетнос | ть\Выгруженные   |       | Обзор      |
| 000                                         | 0                      | бзор папок       | ? 🗙   |            |
| Имя файла                                   | ▲ Pas                  | Выбор папки:     |       | Год Период |
|                                             |                        | Создать папку ОК | ность |            |

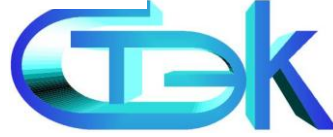

# Выбрать необходимый отчет и нажать кнопку «Загрузить в базу»

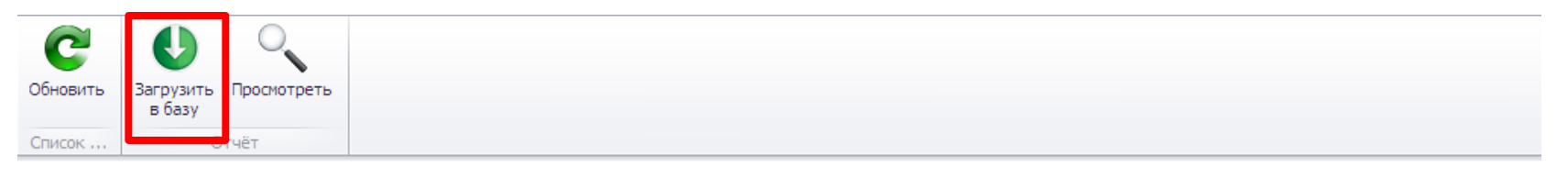

| Пу | Туть D:\копия стэк отчет\СТЭК Электронная отчетность\Выгруженные |          |            |                                 |                                        |      |           |  |  |  |
|----|------------------------------------------------------------------|----------|------------|---------------------------------|----------------------------------------|------|-----------|--|--|--|
|    | • Поиск Очистить                                                 |          |            |                                 |                                        |      |           |  |  |  |
|    | Имя файла 🔺                                                      | Размер   | Изменён    | ∀                               | Отчёт                                  | Год  | Период    |  |  |  |
| Þ  | NO_NDS_7451_7451_74510572817451010                               | 763.00 6 | 25.02.2013 | ОБЩЕСТВО С ОГРАНИЧЕННОЙ ОТВЕСТВ | НАЛОГОВАЯ ДЕКЛАРАЦИЯ ПО НАЛОГУ НА ДОБ  | 2012 | 4 квартал |  |  |  |
|    | NO_NDS_7451_7451_74510572817451010                               | 763.00 6 | 19.02.2013 | ОБЩЕСТВО С ОГРАНИЧЕННОЙ ОТВЕСТВ | НАЛОГОВАЯ ДЕКЛАРАЦИЯ ПО НАЛОГУ НА ДОБ  | 2012 | 4 квартал |  |  |  |
|    | NO_NDS_7451_7451_74510572817451010                               | 763.00 6 | 25.02.2013 | ОБЩЕСТВО С ОГРАНИЧЕННОЙ ОТВЕСТВ | НАЛОГОВАЯ ДЕКЛАРАЦИЯ ПО НАЛОГУ НА ДОБ  | 2012 | 4 квартал |  |  |  |
|    | NO_NDS_7451_7451_74510572817451010                               | 763.00 6 | 25.02.2013 | ОБЩЕСТВО С ОГРАНИЧЕННОЙ ОТВЕСТВ | НАЛОГОВАЯ ДЕКЛАРАЦИЯ ПО НАЛОГУ НА ДОБ  | 2012 | 4 квартал |  |  |  |
|    | NO_TRAND_7451_7451_744811331374481                               | 1.02 K6  | 04.03.2013 | ОБЩЕСТВО С ОГРАНИЧЕННОЙ ОТВЕСТВ | НАЛОГОВАЯ ДЕКЛАРАЦИЯ ПО ТРАНСПОРТНОМ   | 2012 | год       |  |  |  |
|    | UT_SBSCH_7451_7451_7448113313744811                              | 980.00 6 | 27.02.2013 | ОБЩЕСТВО С ОГРАНИЧЕННОЙ ОТВЕСТВ | СООБЩЕНИЕ ОБ ОТКРЫТИИ (ЗАКРЫТИИ) СЧЕТА | 2013 | иное      |  |  |  |

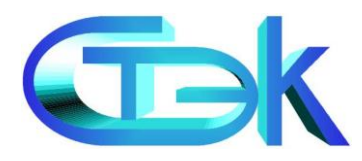

#### > Будет предложено выбрать отправителя

| 1               | Для загрузки отчёт<br>При необходимости, от | та из файла тр<br>правителя мо | ебуется выбрать<br>жно изменить в ре | отправителя.<br>дакторе отчёта. |   |
|-----------------|---------------------------------------------|--------------------------------|--------------------------------------|---------------------------------|---|
| 🥥 За себя       |                                             |                                |                                      |                                 |   |
| 🔘 Через предста | вителя, указанного в фай                    | йле                            |                                      |                                 |   |
| 🔘 Через уполном | юченного представителя                      |                                |                                      |                                 | Ŧ |
| Сделать абоне   | нта клиентом УП                             |                                |                                      |                                 |   |
|                 |                                             |                                |                                      |                                 |   |
|                 |                                             |                                |                                      |                                 |   |

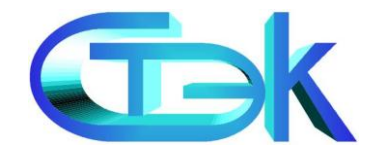

#### Появится окно с загруженным отчетом

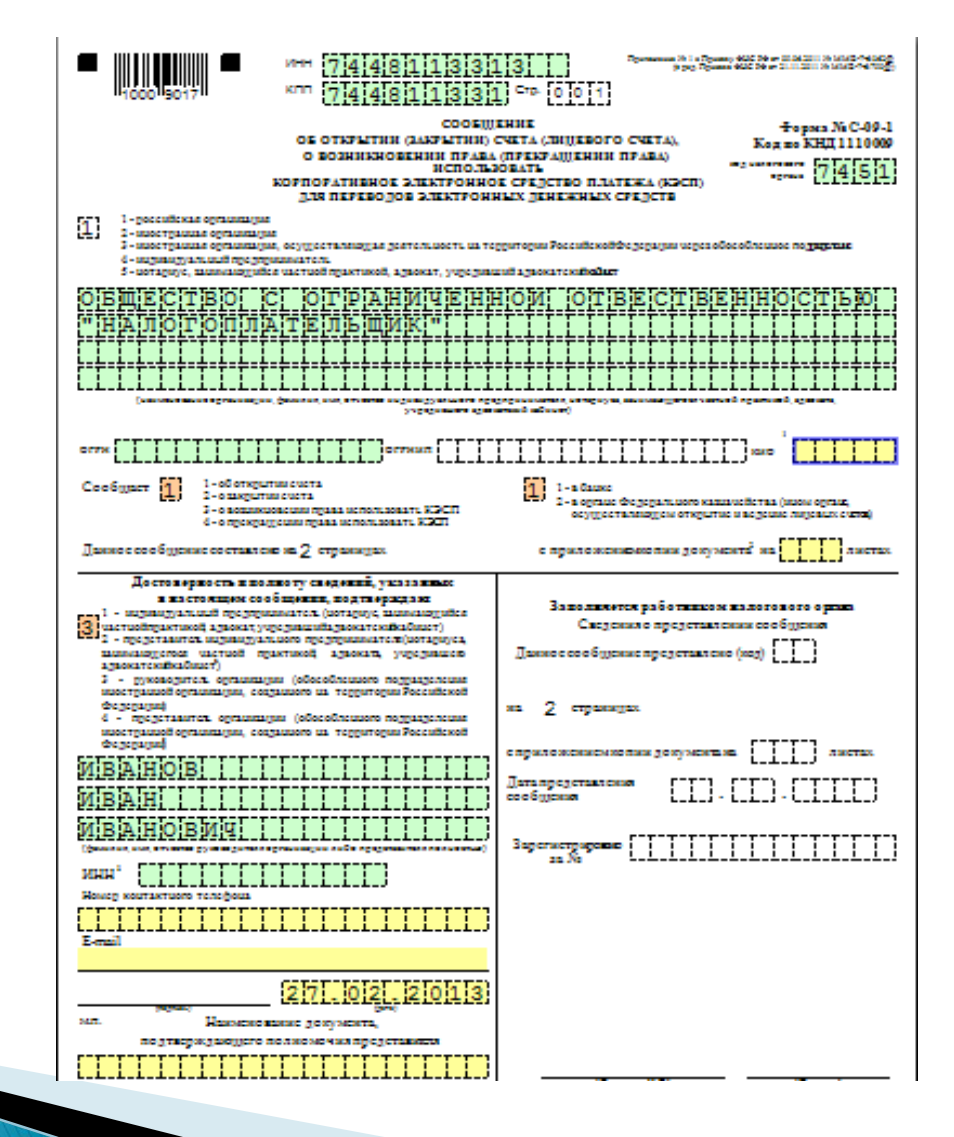

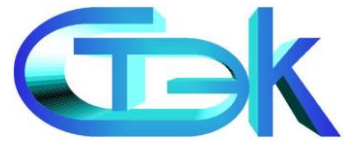

### Меню «Сервис»

#### Меню «Сервис» позволяет настроить программу «под себя»

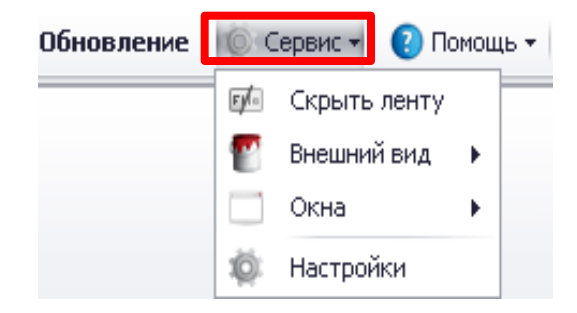

Внешний вид программы можно изменить, выбрав подходящее оформление с помощью подменю «Внешний вид»

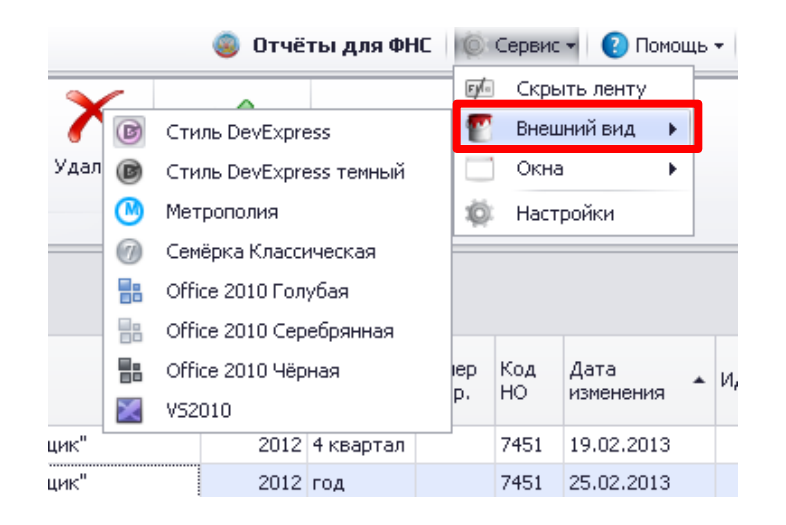

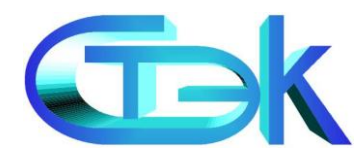

### Меню «Сервис»

Подменю «Окна» позволяет переключаться между открытыми окнами и располагать их разными способами

В подменю «Настройки» можно настроить папки для выгрузки отчетов для ФНС, ПФР, ФСС и т.д.

|        | 🥘 Отчёты для ФН                   | C | Ø           | Сервис    | 👻 💽 Помо          | щь | •  |
|--------|-----------------------------------|---|-------------|-----------|-------------------|----|----|
| $\sim$ | •                                 |   | Fylo        | Скры      | іть ленту         |    | _  |
| $\sim$ |                                   |   | P           | Внеш      | ний вид 🕨 🕨       |    |    |
| У4 🖻   | Вкладки                           |   |             | Окна      | i 🕨               |    |    |
| Ē      | Каскад                            |   | 🔯 Настройки |           |                   |    |    |
| _ =    | Горизонтально                     |   |             |           |                   | _  |    |
|        | Вертикально                       |   |             |           |                   |    |    |
|        | <u>1</u> Главная                  |   |             |           |                   |    |    |
| 2      | <u>2</u> Отчёты для ФНС           |   | ер          | Код<br>НО | Дата<br>изменения | *  | и, |
| -      | <u>З</u> Загрузка отчётов для ФНС |   | P'          |           | nonononny         |    |    |
| цик"   | 2012 4 квартал                    |   |             | 7451      | 19.02.2013        |    |    |
| цик"   | 2012 год                          |   |             | 7451      | 25.02.2013        |    |    |
|        |                                   |   |             |           |                   |    |    |

| Настройка программы                          |                                                     |                      |   |  |  |  |  |  |  |  |
|----------------------------------------------|-----------------------------------------------------|----------------------|---|--|--|--|--|--|--|--|
| Пути выгрузки                                | Доп. параметры                                      | Настройка соединения |   |  |  |  |  |  |  |  |
| Каталог выгрузки файлов для ФНС              |                                                     |                      |   |  |  |  |  |  |  |  |
| С:\СТЭК Электро                              | С:\СТЭК Электронная отчетность\Выгруженные\         |                      |   |  |  |  |  |  |  |  |
| Каталог выгрузки                             | Каталог выгрузки файлов для ПФР По умолчанию        |                      |   |  |  |  |  |  |  |  |
| С:\СТЭК Электро                              | нная отчетность\Вь                                  | груженные\           |   |  |  |  |  |  |  |  |
| Каталог выгрузки                             | Каталог выгрузки файлов для ФСС <u>По умолчанию</u> |                      |   |  |  |  |  |  |  |  |
| С:\СТЭК Электро                              | нная отчетность\Вь                                  | ігруженные\          |   |  |  |  |  |  |  |  |
| Каталог выгрузки файлов для РАР По умолчанию |                                                     |                      |   |  |  |  |  |  |  |  |
| С:\СТЭК Электро                              | С:\СТЭК Электронная отчетность\Выгруженные\         |                      |   |  |  |  |  |  |  |  |
| Каталог выгрузки файлов иных документов      |                                                     |                      |   |  |  |  |  |  |  |  |
| С:\СТЭК Электро                              | нная отчетность\Вь                                  | ігруженные\          |   |  |  |  |  |  |  |  |
|                                              |                                                     |                      | _ |  |  |  |  |  |  |  |

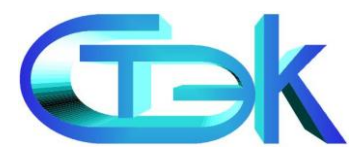

То умолча

### Меню «Помощь»

≻При нажатии кнопки «Помощь» появляется меню, содержащее справочную информацию по ПП «СТЭК-Электронная отчетность»

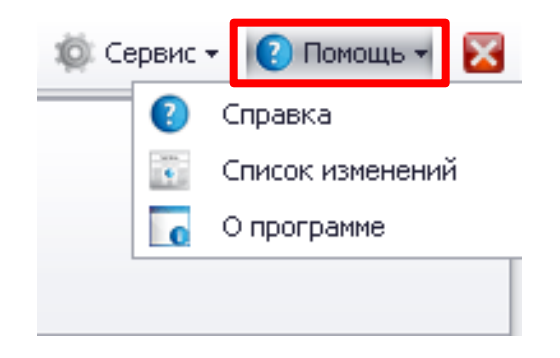

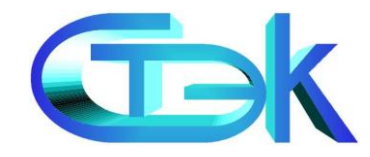

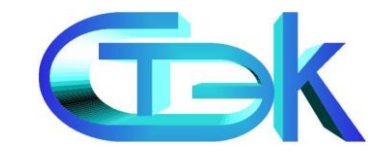

# Полезная информация

# Сайт и форум

<u>www.stek-trust.ru</u> - сайт ЗАО «НТЦ СТЭК» содержит доступное описание возможностей ПП «СТЭК-Электронная отчетность», ПП «СТЭК-Траст» и много другой полезной информации

www.stek-trust.ru/forummain - форум помогает в

оперативном решении вопросов

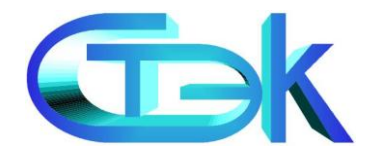

### Наши координаты

#### Отдел технической поддержки ЗАО «НТЦ СТЭК»

>454080 г. Челябинск ул. Энтузиастов, 12б,
>тел/факс: (351) 72-99-55-2 (многоканальный)
>web: <u>www.stek-trust.ru</u>

Pe-mail: info@stek-trust.ru

620014 г. Екатеринбург, ул.8 Марта, 5, офис 105
 тел.: (343) 204-76-54, факс: (343) 371-23-16
 моб. +7-922-169-14-66
 ИСQ: 346-977-881
 e-mail: ekb@stek-trust.ru

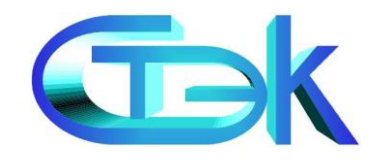